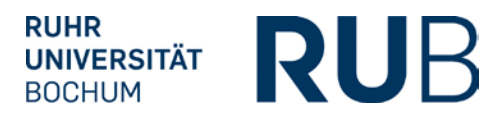

# RELEASES 3.4.402: CAMPUS UND CAMPUSOFFICE

07.02.2014

#### Release Notes

# Inhaltsverzeichnis

| Campus                                                          | .2 |
|-----------------------------------------------------------------|----|
| Anzeige der Prüfungen zu Modulen und Veranstaltungen            | .2 |
| CampusOffice                                                    | .2 |
| Verschlankung der Menüstruktur                                  | .2 |
| Verlinkung zu den Tutorial- und Helpdesk-Seiten                 | •4 |
| Anmeldungen zu Modulen, Veranstaltungen und konkreten Prüfungen | •4 |

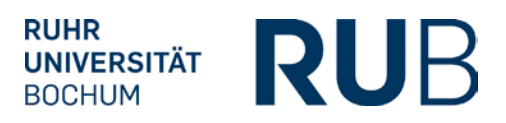

## CAMPUS

#### ANZEIGE DER PRÜFUNGEN ZU MODULEN UND VERANSTALTUNGEN

Auf den Detailseiten zu Veranstaltungen und Modulen sowie auf den Seiten Prüfungen/Leistungen bei Veranstaltungen und Modulen werden die Prüfungen für alle Nutzer (Hauptbenutzer, Fachkoordination, Prüfungsadministrator) nun chronologisch dargestellt, die aktuellste Prüfung oben.

### CAMPUSOFFICE

#### VERSCHLANKUNG DER MENÜSTRUKTUR

Die Menüstruktur von CampusOffice wurde auf der Basis einer Benutzeranalyse angepasst:

• Die meisten der vorhandenen Menüeinträge wurden umbenannt und unter neuen Überschriften aufgeführt.

| RUHR-UNIVERSITÄT BOCHUI                      | м                                                                                                    | DUE                  |
|----------------------------------------------|----------------------------------------------------------------------------------------------------|----------------------|
| CAMPUS OFFICE                                |                                                                                                    | KOL                  |
| TestiTesta, 108055101606                     |                                                                                                    | Tutorials 🔮 Helpdesk |
| WS 13/14 🗸                                   | VORLESUNGSVERZEICHNIS                                                                                                    |                      |
| ③ Sitzungsende in 19:26                      | WS 13/14                                                                                                    |                      |
| Informieren und Anmelden                     | Vodecungeverzeichnie nach Studioneängen                                                                                       |                      |
| Vorlesungsverzeichnis                        | Hier finden Sie das Studienangebot der Ruhr-Universität -                                                                     |                      |
| ► Suche                                      | strukturiertnach Studiengängen                                                                                                |                      |
| Meine Anmeldungen                            |                                                                                                    |                      |
| zu Veranstaltungen / Modulen                 | Vorleeungevorzeichnie nach Eakulfäten                                                                                         |                      |
| zu Pr                                        | vonesungsverzeichnis nach rakuitaten<br>Das Vorlesungsverzeichnis der Ruhr-Hniversität in klassischer                         |                      |
| Mein Stundenplan                             | Weise - sortiert nach dem Lehrangebot der Fakultäten und                                                                      |                      |
| ansehen / bearbeiten                         | Einrichtungen                                                                                                    |                      |
| Meine Leistungsnachweise                     |                                                                                                    |                      |
| ansehen / bearbeiten                         | Spezielle Vorlesungsverzeichnisse                                                                                             |                      |
|                                              | Spezielle Vorlesungsverzeichnisse, wie beispielsweise für<br>"International Students", "Einblicke", etc. der Ruhr-Universität |                      |
|                                              | Suchen                                                                                                    |                      |
| 3.4.402 gw11-cao Patchstand 3272, @ CAS Soft | ware AG                                                                                                    | ▲ Seitenanfang       |

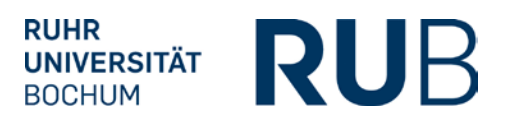

- Einige Menüeinträge und Überschriften wurden entfernt (z.B. Einrichtungen; Aufgaben; Adressen; Papierkorb; Einstellungen; aber auch: Feedback; Kurz gezeigt).
- Die Kalenderfunktion wurde auf den Stundenplan reduziert; Darstellung und Funktionen rund um den Stundenplan wurden angepasst.

| RUHR-UNIVERSITÄT BOCHUM                          |             |                  |                          |                                                 |                     |            |                   |
|--------------------------------------------------|-------------|------------------|--------------------------|-------------------------------------------------|---------------------|------------|-------------------|
| CAMPUS OFFICE                                    |             |                  |                          |                                                 |                     |            | K                 |
| TestiTesta, 108055101606                         |             |                  |                          |                                                 |                     |            | Tutorials 🎡 Helpd |
| WS 13/14                                         | STUNDENPLAN | WS 13/14         | DRUCKVERSION             |                                                 | DENPLAN             |            |                   |
| Sitzungsende in 19:38                            | Zeit        | Montag           | Dienstag                 | Mittwoch                                        | Donnerstag          | Freitag    |                   |
| Vorlesungsverzeichnis                            | 12:00h      |                  |                          | "Aber wer immer im Hi<br>mmel wohnet lachet Ihr |                     |            |                   |
| ▶ Suche                                          | 13:00h      |                  |                          | er" (PS 2,4) Humor un<br>d Ironie im Alten Test |                     |            |                   |
| eine Anmeldungen                                 | 14,005      |                  |                          | 12:00-14:00                                     |                     |            | _                 |
| zu Veranstaltungen / Modulen                     | 14:000      |                  |                          |                                                 |                     |            |                   |
| ▶ zu Prüfungen                                   |             |                  |                          |                                                 |                     |            |                   |
| lein Stundenplan                                 | Term        | nine des WS 13/1 | 4 in das iCal-Format exp | portieren                                       |                     |            |                   |
| ansehen / bearbeiten                             | Farblogr    | ndo: wöchontli   | ichor 14 tal             |                                                 |                     |            |                   |
| leine Leistungsnachweise                         | Faiblege    | Termi            | in Termin                |                                                 |                     |            |                   |
| ▶ ansehen / bearbeiten                           | Bitte bea   | chten: In dem St | undenplan werden nur p   | oeriodische Termine (ke                         | ine Einzeltermine!) | angezeigt. |                   |
| 3.4.402 gw11-cao Patchstand 3272, © CAS Software | AG          |                  |                          |                                                 |                     |            | A Seitenan        |

• Links oben wird unter der Semesterauswahl jetzt die Dauer der Sitzung angezeigt, die mit jeder Aktion erneut bei 20 Minuten startet.

| WS 13/14                  |                       |  |
|---------------------------|-----------------------|--|
|                           | WS 13/14 🗸            |  |
| (i) Sitzungsende in 19:54 | Sitzungsende in 19:54 |  |

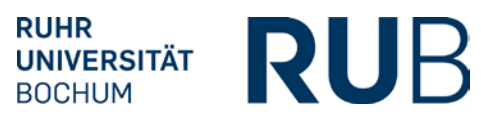

#### VERLINKUNG ZU DEN TUTORIAL- UND HELPDESK-SEITEN

Oben rechts auf jeder Seite finden Sie jetzt zwei Links zu unseren Tutorials und zu unserer Helpdesk-Seite.

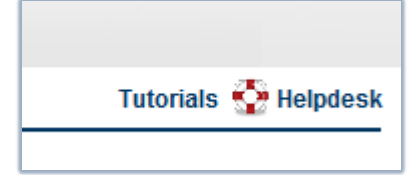

Auf der Tutorial-Seite finden Sie nach Themen sortiert alle ShortGuides und weitere Benutzerhilfen zu CampusOffice.

Über die Helpdesk-Seite können Sie das Helpdesk-Team erreichen, wenn Sie Fragen zu CampusOffice haben, die Sie in den ShortGuides nicht beantwortet finden.

#### ANMELDUNGEN ZU MODULEN, VERANSTALTUNGEN UND KONKRETEN PRÜFUNGEN

Die Links "Zum Anmeldeverfahren" wurden in "Zum Anmeldeverfahren der Veranstaltung" bzw. "Zum Anmeldeverfahren des Moduls" umbenannt. Anmeldeverfahren werden nun chronologisch aufgelistet, d.h. die Prüfung mit dem aktuellsten Prüfungsdatum steht oben.